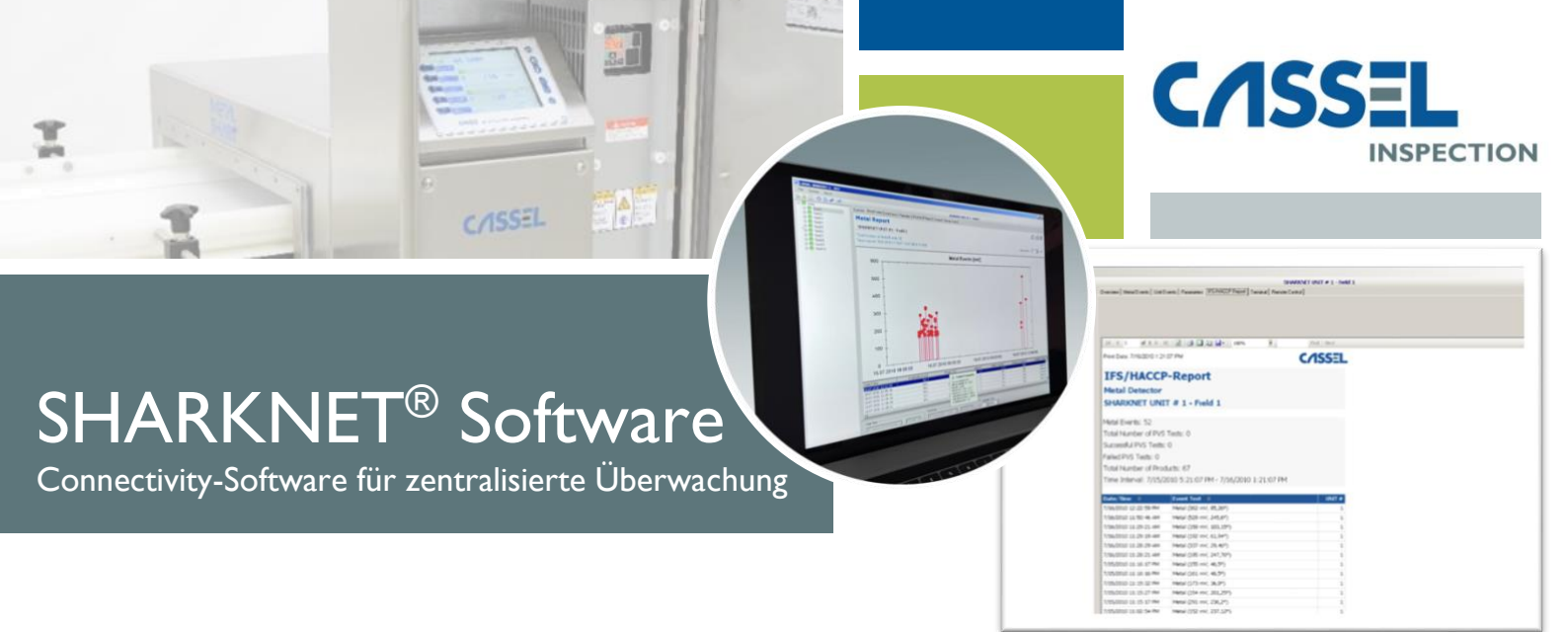

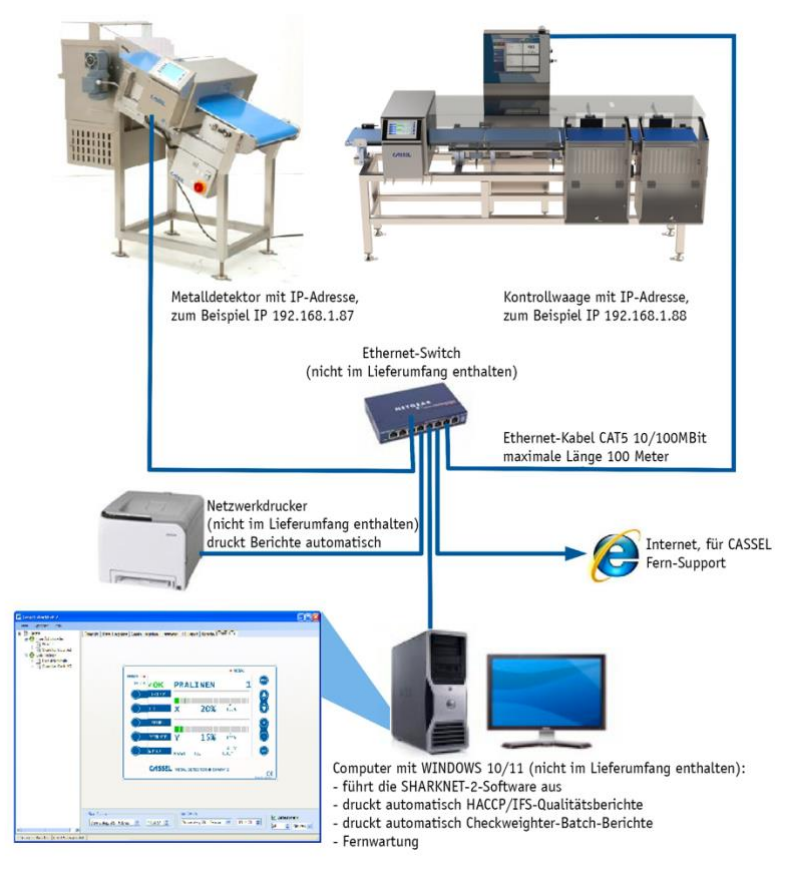

- Metalldetektor-Berichte:
  - IFS/HACCP
  - Ereignisse (Fehler, Einstellungen, PVS, Ein/Aus)
  - Metallereignisse
  - Parameterblatt

### **Features**

- Connectivity-Software zur zentralen Überwachung, Steuerung und Datendokumentation für Metalldetektoren, Kontrollwaagen
- Läuft auf Windows 10 Computern
- SHARKNET® vereinfacht die Berichterstattung zur Einhaltung von HACCP, GMP und IFS
- Die Software sammelt alle erforderlichen Daten und druckt alle benutzerdefinierten Berichtsanforderungen aus
- Datenprotokollierung, automatische Berichterstattung f
  ür HACCP und IFS, Chargenkontrolle, Remote-Unterst
  ützung (Metalldetektoren)
- Checkweigher Berichte:
  - Übersicht über die aktuellen Produktgewichte, inkl. Diagramm, Gewichtsverteilung, Statistik
  - Gewicht pro Charge, inkl. Chargenbeginn und ende
  - Ansicht historischer Chargen
  - historische Detailgewichte jedes Produkts
  - automatischer Druck eines Chargenberichts
  - Berechnung von zu viel Produkt (Giveaway)

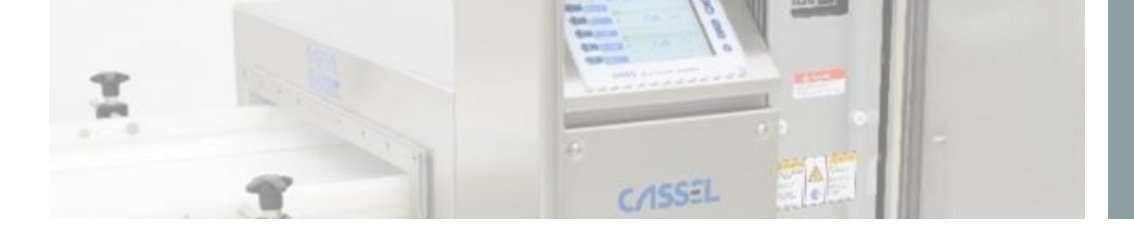

# SHARKNET<sup>®</sup> Software Connectivity-Software für zentralisierte Überwachung

# SHARKNET<sup>®</sup> Software Bericht Beispiele

### IFS/HACCP-Bericht (MD)

Print Date: 22.11.2016 18:15:52

# **C/ISSEL**

CASSEL

### IFS/HACCP-Report

Metal Detector SHARKNET UNIT # 1 - Shark2 GF150

Metal Events: 44 Total Number of PVS Tests: 2 Successful PVS Tests: 2 Failed PVS Tests: 0 Total Number of Products: 0 Time Interval: 22.11.2016 17:15:46 - 22.11.2016 18:15:46

| Date/Time           | Event Text                     | UNIT # |
|---------------------|--------------------------------|--------|
| 22.11.2016 17:49:18 | PVS successful                 | 1      |
| 22.11.2016 17:49:18 | Metal (4494 mV, 152,55°)       | 1      |
| 22.11.2016 17:49:14 | Metal (4564 mV, 155,34°)       | 1      |
| 22.11.2016 17:49:10 | Metal (4228 mV, 156,48°)       | 1      |
| 22.11.2016 17:49:06 | PVS started (003 BLAU MEWATEX) | 1      |

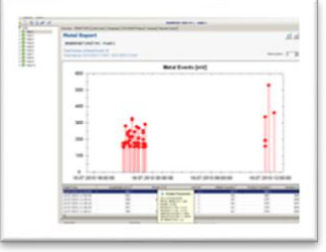

Ereignisbericht (Fehler, Einstellungen, PVS, Ein/Aus) (MD)

### Print Date: 22.11.2016 18:15:03

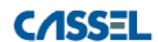

# Event Report

SHARKNET UNIT # 1 - Shark2 GF150

Total Number of Events: 102

Time Interval: 22.11.2016 16:50:12 - 22.11.2016 17:50:12

| Date/Time           | Event Text                     | UNIT # |
|---------------------|--------------------------------|--------|
| 22.11.2016 17:49:18 | PVS successful                 | 1      |
| 22.11.2016 17:49:18 | Metal (4494 mV, 152,55°)       | 1      |
| 22.11.2016 17:49:14 | Metal (4564 mV, 155,34°)       | 1      |
| 22.11.2016 17:49:10 | Metal (4228 mV, 156,48°)       | 1      |
| 22.11.2016 17:49:06 | PVS started (003 BLAU MEWATEX) | 1      |
| 22.11.2016 17:47:42 | Metal (4232 mV, 150,2°)        | 1      |
| 22.11.2016 17:47:38 | Metal (4355 mV, 158,47°)       | 1      |
| 22.11.2016 17:47:33 | Metal (4320 mV, 150,16°)       | 1      |
|                     |                                |        |

## Metallereignisse (MD)

Print Date: 22.11.2016 18:15:24

# Metal Events Report

### SHARKNET UNIT # 1 - Shark2 GF150

Total Number of Metal Events: 45

Time Interval: 22.11.2016 17:15:07 - 22.11.2016 18:15:07

Amplitude of Metal Events [mV]

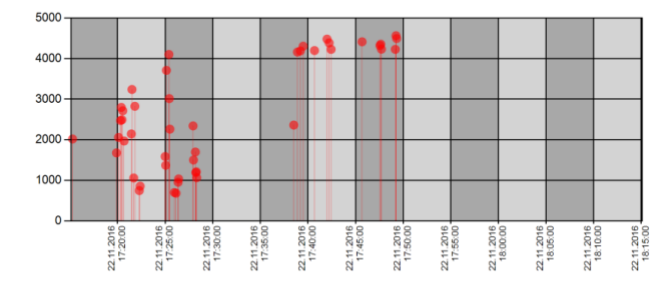

| Date/Time           | Amplitude | Phase  | Unit # | Metal Counter | Position |
|---------------------|-----------|--------|--------|---------------|----------|
| 22.11.2016 17:49:18 | 4494      | 152.55 | 1      | 90            | 1050662  |
| 22.11.2016 17:49:14 | 4564      | 155.34 | 1      | 89            | 1044669  |
| 22.11.2016 17:49:10 | 4228      | 156.48 | 1      | 88            | 1038330  |
| 22.11.2016 17:47:42 | 4232      | 150.20 | 1      | 87            | 907949   |
| 22.11.2016 17:47:38 | 4355      | 158.47 | 1      | 86            | 902011   |

## Parameter Sheet (MD)

Print Date: 22.11.2016 18:15:31

**Parameter Sheet** 

CASSEL

### SHARKNET UNIT # 1 - Shark2 GF150

Parameter Settings at: 22.11.2016 18:15:27

Software Version: 1.42m

| Menu          | Parameter Name    | Value         |  |  |  |
|---------------|-------------------|---------------|--|--|--|
|               |                   |               |  |  |  |
|               | METAL COUNTER     | 80            |  |  |  |
|               | TOTAL COUNTER     | 0             |  |  |  |
|               | COUNT AUTO RESET  | no            |  |  |  |
|               | PRINT             | SharkNet      |  |  |  |
|               | INTERFACE         | Ethernet      |  |  |  |
|               | BAUDRATE RS232    | 230400        |  |  |  |
| ► REPORT MENU | SHARKNET UNIT #   | 1             |  |  |  |
|               | ERROR NO SNET     | no            |  |  |  |
|               | MAIN SCREEN       | 2D plot       |  |  |  |
|               | HISTOGRAM LIMIT % | 20            |  |  |  |
|               | ZOOM AUTO         | off           |  |  |  |
|               | INFO SOFTWARE     | 1.42m16 (S2A) |  |  |  |
|               | PROD. LENGTH mm   | 0             |  |  |  |
|               | ENCODER clicks/m  | 100           |  |  |  |
|               | PRODUCT SORT A-Z  | no            |  |  |  |
|               |                   |               |  |  |  |
|               | AUTO PVS TEST     | no            |  |  |  |
|               | SIGNAL UNIT       | %             |  |  |  |
|               |                   |               |  |  |  |

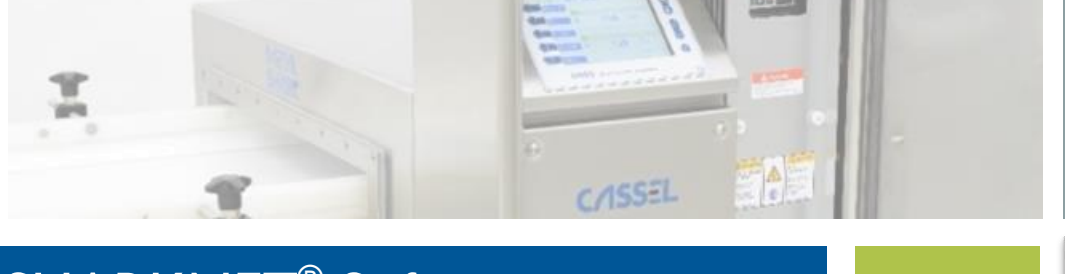

# SHARKNET<sup>®</sup> Software

Connectivity-Software für zentralisierte Überwachung

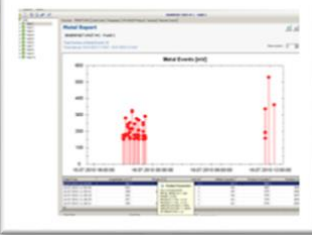

# Berichtsassistent für häufige automatische Berichte (MD)

| Report V                                                   | Wizard      |                      |          |         |        |                  |                  |                    | ×             |
|------------------------------------------------------------|-------------|----------------------|----------|---------|--------|------------------|------------------|--------------------|---------------|
| Enabled                                                    | l Unit      | Report Type          | Activity | Weekday | Time   | Last Execution   | Next Execution   | State              | Create        |
|                                                            | 0-All units | Metal Events Reports | PDF      | Мо      | 10:35  | 12.02.2018 10:35 | 19.02.2018 10:35 | ОК                 | Edit          |
|                                                            | 0-All units | Unit Events Report   | PDF      | Mo      | 10:35  | 12.02.2018 10:36 | 19.02.2018 10:35 | Error: Could not t | Luit          |
|                                                            | 0-All units | IFS/HACCP Report     | PDF      | Мо      | 10:35  | 12.02.2018 10:36 | 19.02.2018 10:35 | ОК                 | Delete        |
|                                                            | 1-GRP       | Metal Events Reports | PDF      | Мо      | 10:35  | 12.02.2018 10:36 | 19.02.2018 10:35 | ОК                 | Browse Folder |
|                                                            | 1-GRP       | Unit Events Report   | PDF      | Мо      | 10:35  | 12.02.2018 10:36 | 19.02.2018 10:35 | ОК                 |               |
|                                                            | 1-GRP       | IFS/HACCP Report     | PDF      | Мо      | 10:35  | 12.02.2018 10:36 | 19.02.2018 10:35 | ОК                 |               |
|                                                            |             |                      |          |         |        |                  |                  |                    | Enabled       |
|                                                            |             |                      |          |         |        |                  |                  |                    | Disabled      |
|                                                            |             |                      |          |         |        |                  |                  |                    |               |
|                                                            |             |                      |          |         |        |                  |                  |                    | Execution     |
|                                                            |             |                      |          |         |        |                  |                  |                    |               |
| <i>.</i>                                                   |             |                      |          |         |        |                  |                  |                    | Refresh       |
|                                                            |             |                      |          |         | nerear |                  |                  |                    |               |
| Report-Path: C:\Program Files (x86)\Cassel\SHARKNET 2\Logs |             |                      |          |         | Close  |                  |                  |                    |               |

# Statistikberichte – Sum of metal events (MD)

Time Interval: 24.05.2018 - 31.05.2018 (week)

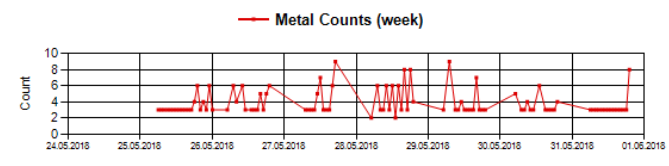

Time Interval: 30.04.2018 - 31.05.2018 (month)

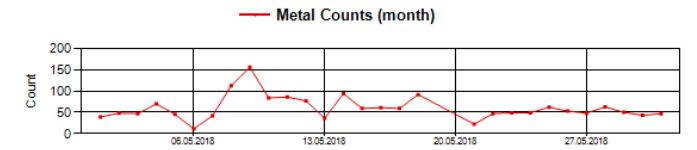

Time Interval: 31.05.2017 - 31.05.2018 (year)

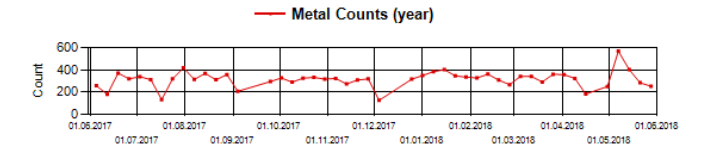

### Statistikberichte - Histogramm mV (detection strength) (MD)

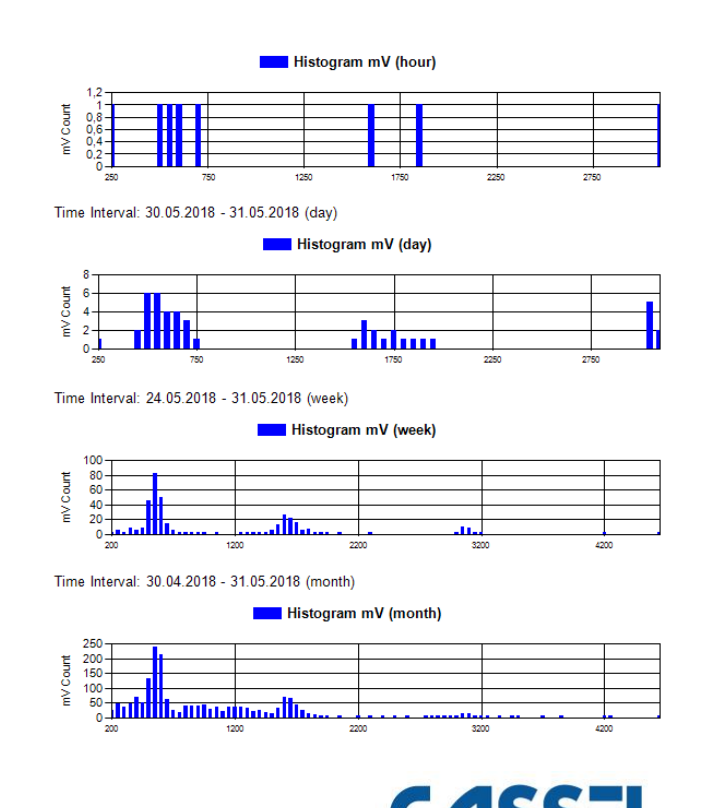

INSPECTION CASSEL-SHARKNET Software-DS GER 20231010 | 3

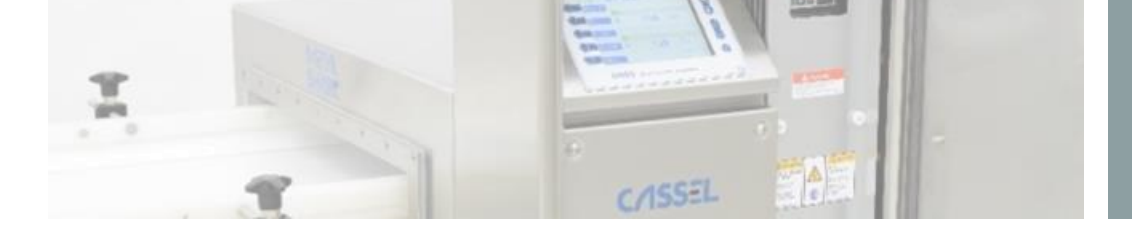

# SHARKNET<sup>®</sup> Software

Connectivity-Software für zentralisierte Überwachung

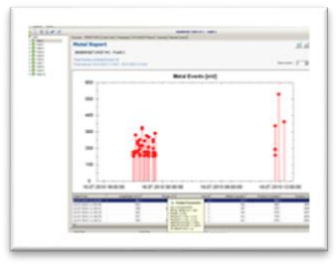

### Statistikberichte – Betriebszustand (MD)

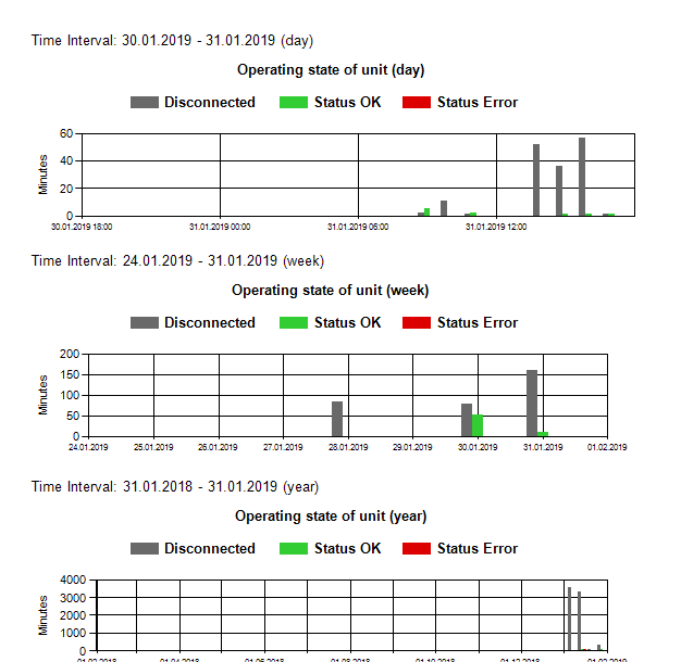

### Metallereignisse pro Produktnummer (MD)

01.07.2018

01.08.2018

01.10.201

01.11.201

01.01.2019

01.09.2018

01.05.2018

01.05.2018

1.03.2018

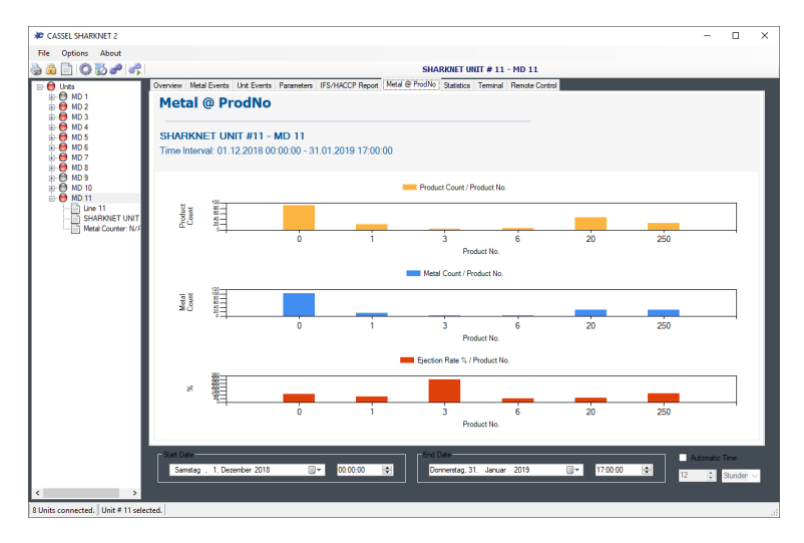

### Statistikberichte - Summen der PVS-Ereignisse (MD)

Time Interval: 30.04.2018 - 31.05.2018 (month)

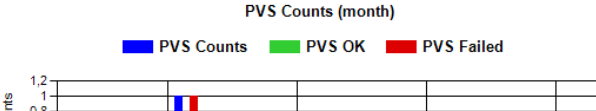

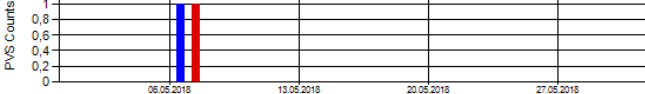

Time Interval: 31.05.2017 - 31.05.2018 (vear)

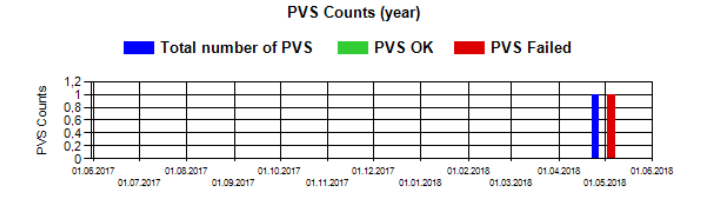

Das Metal @ ProdNo zeigt drei Balkendiagramme:

- Anzahl der Produkte / Produktnummer
- Anzahl der Metallalarme / Produktnummer
- Auswurfrate / Produktnummer

Die Anzeige wird durch die Eingabe von Start- und Enddatum (1) bestimmt. Es werden nur die Produktnummern angezeigt, für die Daten für den eingestellten Zeitraum vorhanden sind. Mit einem Doppelklick auf die Produktnummer oder auf den Balken wechseln Sie in den Statistikbericht. Es werden alle Voreinstellungen für die Registerkarte vorgenommen (2). Der Statistikbericht zeigt dann die Informationen über die ausgewählte Produktnummer im eingestellten Zeitraum an.

INSPECTION CASSEL-SHARKNET Software-DS GER 20231010 | 4

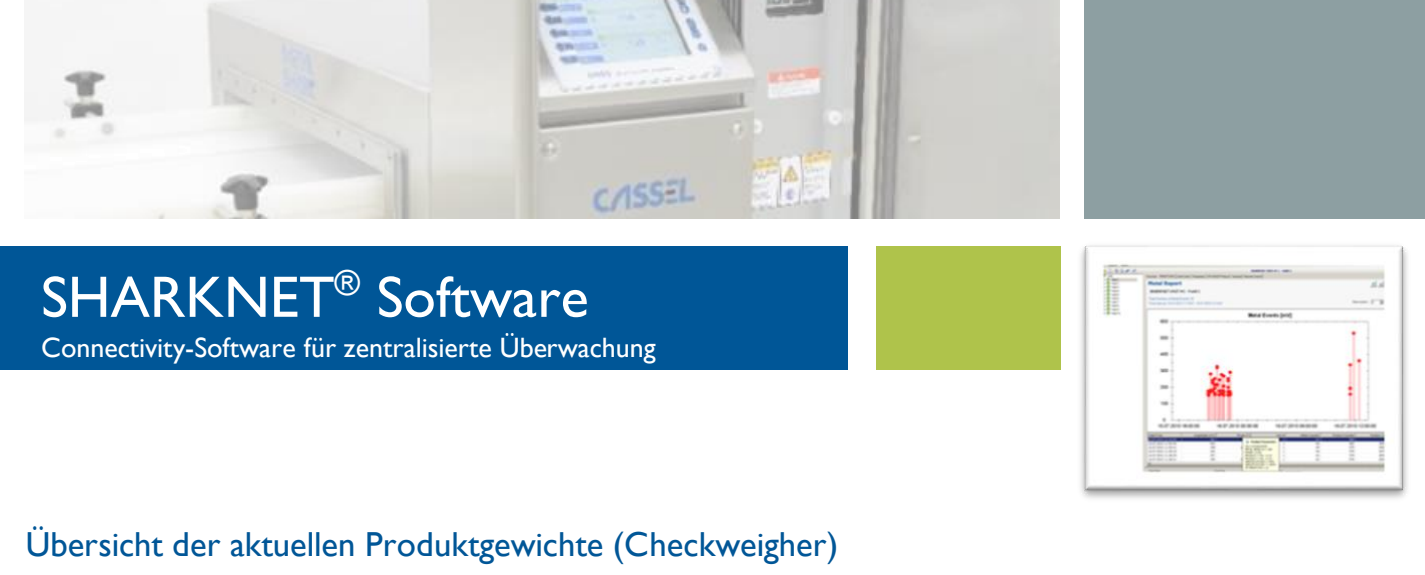

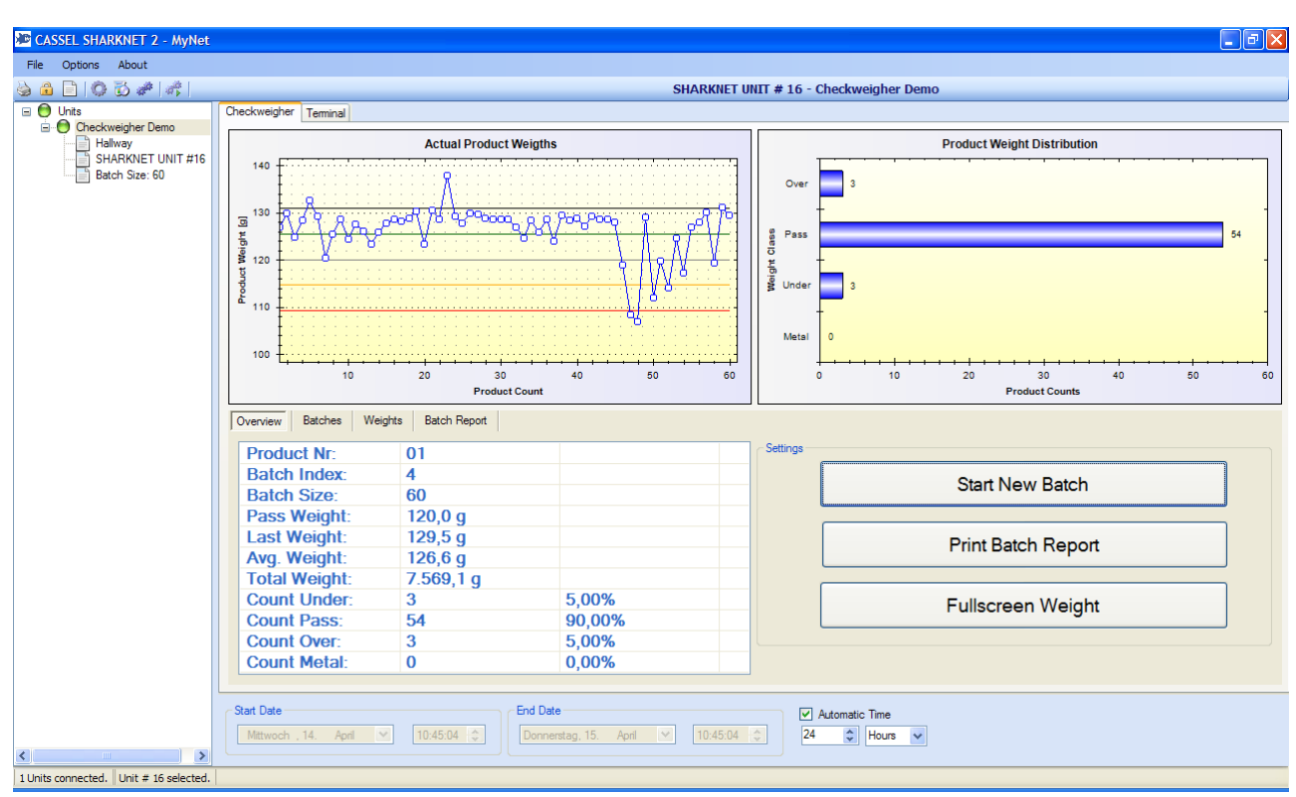

Die Registerkarte "Übersicht" im unteren Teil des Bildschirms zeigt allgemeine und statistische Informationen über die aktuelle oder ausgewählte Charge an, z. B. Produkt- und Chargennummer, aktuelle Chargengröße, Durchgangsgewicht, letztes Gewicht, Durchschnitts- und Gesamtgewicht sowie Zählungen und Prozentsätze für die verschiedenen Gewichtskategorien.

- Start New Batch (Neue Charge starten): Durch Drücken dieser Schaltfläche wird ein Befehl an die Kontrollwaage gesendet, um die internen Zähler zurückzusetzen. Die SHARKNET 2-Software behandelt eine solche Zählerrücksetzung als Beginn einer neuen Charge (dies gilt auch, wenn die Zähler am lokalen Bildschirm der Kontrollwaage zurückgesetzt werden). Der Beginn einer neuen Charge kann also entweder vom Bediener an der Kontrollwaage oder vom Benutzer der SHARKNET 2-Software signalisiert werden.
- Print Batch Report (Chargenbericht drucken): Wenn Sie auf diese Schaltfläche klicken, wird ein Druckdialog angezeigt, in dem Sie einen bestimmten Drucker auswählen und den Chargenbericht für die aktuell ausgewählte Charge drucken können.
- Fullscreen Weight: Wenn Sie diese Taste drücken, wird ein Bildschirm geöffnet, der das aktuelle Gewicht auf dem gesamten Bildschirm anzeigt. Diese Funktion kann nützlich sein, um die aktuellen Gewichtsdaten anzuzeigen, auch wenn Sie nicht direkt vor dem Computer sitzen.

CASSEL-SHARKNET Software-DS GER 20231010 | 5

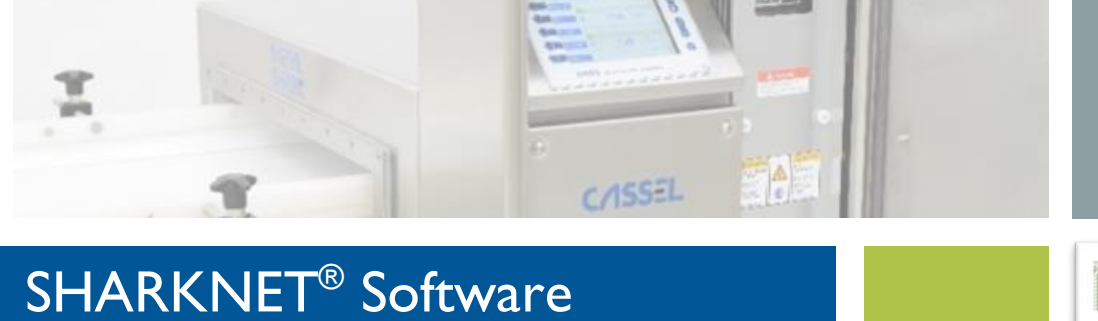

Connectivity-Software für zentralisierte Überwachung

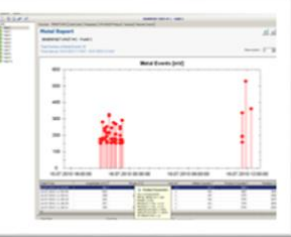

# Batch Screen (Checkweigher)

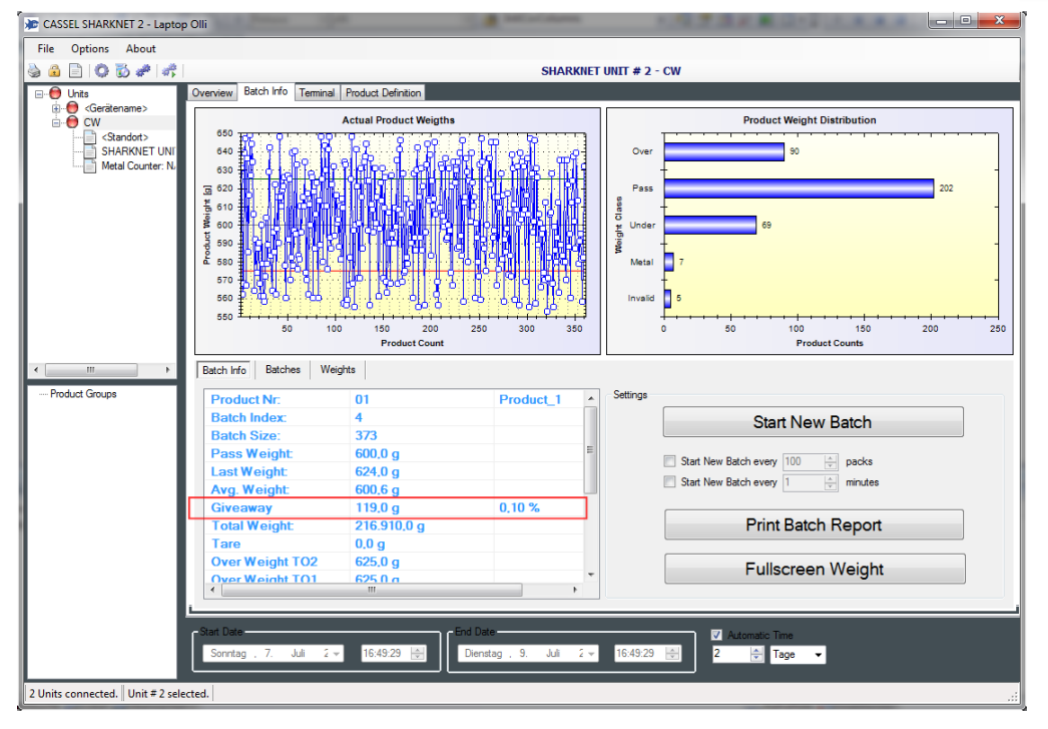

Der Chargenbildschirm zeigt eine Tabelle mit allen Chargen, die innerhalb des Zeitraums erstellt wurden, der in der Datums- und Zeitauswahl am unteren Rand der SHARKNET 2-Anwendung konfiguriert ist. Wenn also zum Beispiel "Automatische Zeit" auf 24 Stunden eingestellt ist, werden alle Chargen angezeigt, die Daten aus den letzten 24 Stunden enthalten. Durch die manuelle Auswahl von "Startdatum" und "Enddatum" ist es auch möglich, Chargeninformationen aus weiter zurückliegenden Zeiten anzuzeigen. Für jede Charge werden die Start- und Endzeit, die Produktnummer und die gesamte (oder aktuelle) Chargengröße angezeigt.

Wenn Sie eine Charge in dieser Tabelle auswählen, indem Sie auf die entsprechende Zeile in der Tabelle klicken, ändern sich die Anzeigen im oberen Bereich, um die Daten der ausgewählten Charge anzuzeigen.

Wenn Sie eine Zeile auswählen und dann doppelt darauf klicken, wird der Bildschirm "Gewichte" angezeigt und alle verfügbaren Daten für die ausgewählte Charge. Wenn eine Charge ausgewählt wurde, die nicht die aktuelle ist, und die Produktion in der aktuellen Charge noch läuft, kehrt die Anwendung nach 60 Sekunden automatisch zur Anzeige der aktuellen Charge zurück.

- Nach der Auswahl einer bestimmten Charge ist es auch möglich, von der Registerkarte zur Übersicht oder zum Chargenprotokoll zu wechseln, um die Daten der ausgewählten Charge anzuzeigen oder auszudrucken.
- Das Giveaway für eine Charge von Produkten ist:
   [Giveaway] = [Gesamtgewicht der gültigen Produkte] [Anzahl der gültigen Produkte] \* [Zielgewicht]

Die Giveaway-Zahl ist in den Berichten enthalten, die auf dem Bildschirm angezeigt, ausgedruckt und gespeichert werden können.

CASSEL-SHARKNET Software-DS GER 20231010 | 6

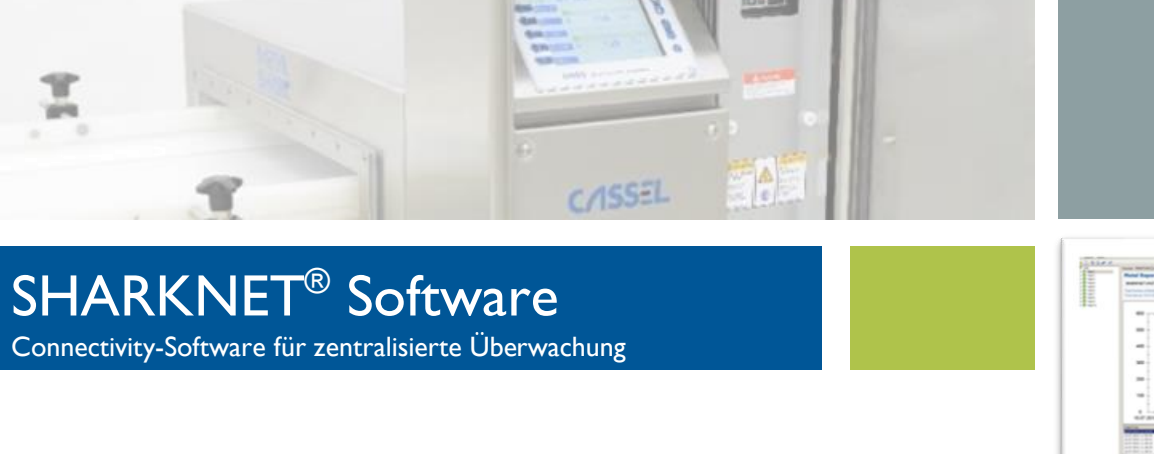

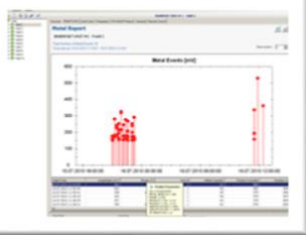

# Weights Screen (Checkweigher)

| CASSEL SHARKNET 2 - MyNet                                             |                                                      |                                |              |                                                                                                    |               |                           |             |                                    |                  | - 7 🛛 |
|-----------------------------------------------------------------------|------------------------------------------------------|--------------------------------|--------------|----------------------------------------------------------------------------------------------------|---------------|---------------------------|-------------|------------------------------------|------------------|-------|
| File Options About                                                    |                                                      |                                |              |                                                                                                    |               |                           |             |                                    |                  |       |
| 🎍 🚨 📄 🔘 🔂 🥔 🐗 📖                                                       |                                                      |                                |              | S                                                                                                    | HARKNET UNIT  | # 16 - Checkweig          | her Demo    |                                    |                  |       |
| 🗉 😑 Units                                                             | Checkweigher Terminal                                |                                |              |                                                                                                    |               |                           |             |                                    |                  |       |
| Checkweigher Demo     Halway     SHARKVET UNIT #16     Batch Size: 60 | 140<br>140<br>140<br>140<br>140<br>140<br>140<br>140 |                                | duct Weigths | en la constante de la constante de la constante de la constante de la constante de la constante de la constante<br>La constante de la constante de la constante de la constante de la constante de la constante de la constante de |               | Over 3<br>Pass<br>Under 3 | Produc      | t Weight Distribut                 | ion              | 54    |
|                                                                       | 100 10<br>Overview Batches                           | 20<br>Pr<br>eights Batch Repor | t            | WeightProduct                                                                                                    | GradeProduct  | WeightPass                | 10 20       | 30<br>Product Counts<br>WeinhtTare | 40<br>WeinhtTL12 | 50 60 |
|                                                                       | 15.04 2010 10:45:0                                   |                                | 01           | 129.5                                                                                                    | Gibber föddet | 1 120.0                   | 126.6       | 0.0                                | 109.2            | 1     |
|                                                                       | 15.04.2010 10:45:0                                   | 1 4                            | 01           | 131.0                                                                                                    |               | 2 120,0                   | 126,5       | 0.0                                | 103,2            |       |
|                                                                       | 15.04.2010 10:45:0                                   | ) 4                            | 01           | 119.4                                                                                                    |               | 1 120.0                   | 126.5       | 0.0                                | 109.2            | 1     |
|                                                                       | 15.04.2010 10:44:5                                   | 9 4                            | 01           | 130,1                                                                                                    |               | 1 120,0                   | 126,7       | 0.0                                | 109,2            | 1     |
|                                                                       | 15.04.2010 10:44:5                                   | 3 4                            | 01           | 128,0                                                                                                    |               | 1 120,0                   | 126,6       | 0.0                                | 109,2            | 1     |
|                                                                       | 15.04.2010 10:44:5                                   | 7 4                            | 01           | 126,8                                                                                                    |               | 1 120,0                   | 126,6       | 0,0                                | 109,2            | 1     |
|                                                                       | 15.04.2010 10:44:5                                   | 6 4                            | 01           | 117,2                                                                                                    |               | 1 120,0                   | 126,6       | 0,0                                | 109,2            | 1     |
|                                                                       | 15.04.2010 10:44:5                                   | 5 4                            | 01           | 124,6                                                                                                    |               | 1 120,0                   | 126,8       | 0,0                                | 109,2            | 1     |
|                                                                       | 15.04.2010 10:44:5                                   | 5 4                            | 01           | 114,1                                                                                                    |               | 0 120,0                   | 126,8       | 0,0                                | 109,2            | 1 🗸   |
|                                                                       | <                                                    |                                | 10           |                                                                                                    |               |                           |             |                                    |                  | >     |
| IUnits connected. Unit # 16 selected.                                 | Start Date<br>Mttwoch , 14. April                    | ∽ 10:45:04 ♦                   | End Date     | 15. April ⊻                                                                                                    | 10:45:04 🜲    | Automatic Tim             | ie<br>urs 💌 |                                    |                  |       |

Auf dem Bildschirm "Gewichte" wird eine Tabelle mit allen verfügbaren Daten für die aktuelle Charge angezeigt. Die in dieser Tabelle verfügbaren Informationen lassen sich wie folgt zusammenfassen:

- Datum und Uhrzeit des Wägevorgangs
- Chargenindex (eine aufsteigende Nummer, die jede Charge identifiziert)
- Produktnummer (die an der Kontrollwaage gewählte Produktnummer)
- Tatsächliches Gewicht
- Zulässiges Gewicht
- Produktklasse (0 = unter, 1 = bestanden, 2 = über, -1 = Metall)
- Gewichtsgrenzen TUI, TU2, TOI und TO2
- Durchschnittliches Gewicht
- Taragewicht
- Zähler für Über-, Pass- und Untergewicht; metallverunreinigte Produkte; Gesamtzähler

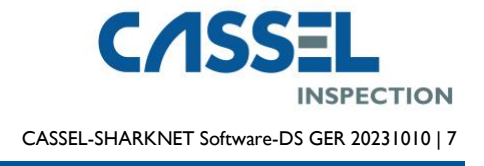

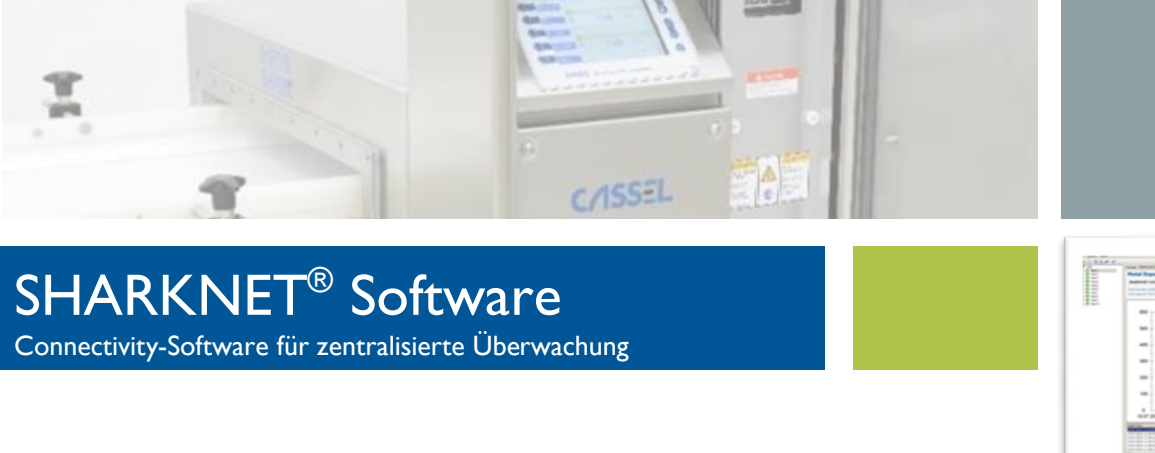

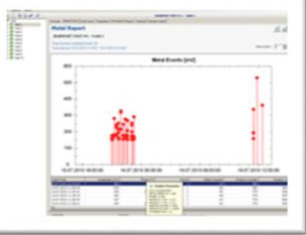

## Batch Report Screen (Checkweigher)

| Pie       Options       About         Image: Control of the state of the state of the                                                                                                    | CASSEL SHARKNET 2 - MyNet                                    |                                                                                                    |
|----------------------------------------------------------------------------------------------------|--------------------------------------------------------------|----------------------------------------------------------------------------------------------------|
| SHARKNET UNIT # 16 - Checkweigher Demo<br>Product Weight Distribution<br>Product Weight Distribution<br>Product Weight Distribution<br>Product Weight Distribution<br>Product Weight Distribution<br>Product Weight Distribution<br>Product Counts<br>Product Counts<br>Product Product Product Product Product Product Product Product Product Product Product Product Product Product Product Product Product Product Product Product Product Product Product Product Product Product Product | File Options About                                           |                                                                                                    |
| Decknowlywer Terminal         Actual Product Weights         Halkwey         Halkwey                                                                                                    | 🗟 🔒 📄 🔘 👸 🥔 👘 👘                                              | SHARKNET UNIT # 16 - Checkweigher Demo                                                                                                    |
| Image: state in the state in the state                                                                                                    | O Uneckweigher Demo     SHARKNET UNIT #16     Batch Size: 60 | Deckwegher Teminal<br>Actual Product Weights<br>140<br>140<br>140<br>140<br>140<br>140<br>140<br>140                                                                                                    |
| PRODUCT NR. = 01<br>BATCH INDEX = 4<br>BATCH START = 15.04.2010 10:44:11<br>BATCH END = 15.04.2010 10:45:02<br>UNDER WEIGHT = 109,2 g<br>UNDER COUNT = 3<br>SUM WEIGHT = 329,5 g                                                                                                    |                                                              | Image: Stress of the stress of the stress |
| Stat Date End Date International Comparison of Comparison of Comparison                                                                                                    |                                                              | PRODUCT NR. = 01<br>BATCH INDEX = 4<br>BATCH START = 15.04.2010 10:44:11<br>BATCH END = 15.04.2010 10:45:02<br>UNDER WEIGHT = 109,2 g<br>UNDER COUNT = 3<br>SUM WEIGHT = 329,5 g<br>AVERAGE = 109,8 g                                                                                                    |
| Mttwoch ,14 Apri ♥ 104504 ¢ Donnentag, 15 Apri ♥ 104504 ¢ 24 ♥ Hours ♥                                                                                                    |                                                              | Mthwach , 14. April M 10.45.04 C Donnestag. 15. April M 10.45.04 C 24 C Hous M                                                                                                    |
| 1 Units connected. Unit # 16 selected.                                                                                                    | 1 Units connected. Unit # 16 selected.                       |                                                                                                    |

 Der Bildschirm "Chargenbericht" zeigt ein scrollbares Textfenster an, das den Chargenbericht f
ür die aktuelle Charge oder alternativ f
ür alle Chargen innerhalb des konfigurierten Zeitrahmens enth
ält.
 Wenn das Kontrollk
ästchen "Alle Chargen anzeigen" aktiviert ist, enth
ält der Bericht die Teilberichte f
ür alle Chargen, die in

den durch die Zeit- und Datumsauswahl der SHARKNET 2 Anwendung konfigurierten Zeitraum fallen. Wenn das Kontrollkästchen "Alle Chargen anzeigen" nicht markiert ist, enthält der Bericht nur die Informationen über die aktuelle oder ausgewählte Charge.

Mit der Schaltfläche "Chargenbericht drucken" können Sie den Bericht (so wie er auf dem Bildschirm angezeigt wird) an einen bestimmten Drucker senden. Diese Schaltfläche hat die gleiche Funktion wie die Schaltfläche auf dem Übersichtsbildschirm.

Die Schaltfläche "Stapelbericht speichern" dient dazu, den Bericht in einer Textdatei zu speichern. Das Dialogfeld "Speichern", das sich öffnet, wenn Sie auf diese Schaltfläche klicken, macht einen Vorschlag für den Dateinamen, der auf der Nummer der Einheit, der Chargennummer und der Tageszeit basiert. Sie können entweder diesen automatisch generierten Dateinamen übernehmen oder Ihren eigenen Namen wählen, indem Sie ihn bearbeiten.

#### CASSEL Messtechnik GmbH

In der Dehne 10 37127 Dransfeld Germany Tel.: +49 (0) 5502 91150 Fax: +49 (0) 5502 911532 Email: info@cassel-inspection.com Website: www.cassel-inspection.com CASSEL Inspection US 2440 W Corporate Preserve Drive, Ste. 600 Oak Creek, WI 53154 USA Phone: +1-414-574-4220 Email: us.sales@cassel-inspection.com, us.service@cassel-inspection.com Website: www.cassel-inspection.com

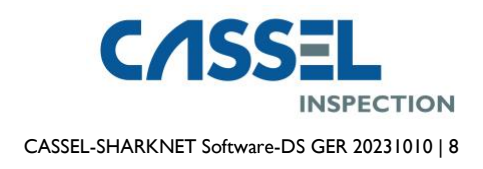